# **CPCI User Training**

Friday, February 27, 2015 Greg Augustine, Azara Healthcare

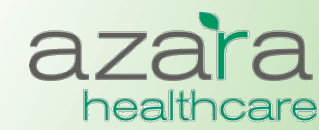

Proprietary & Confidential

# Agenda

- How to Log In
- The Home Screen
- General Navigation
- Reports vs. Measures
- Compliance Reports
- The Measures Analyzer
- Clinical Registry Reports
- Patient Visit Planning
- Help

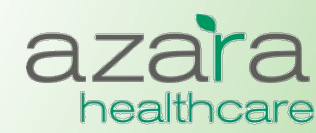

# Logging In

• Launch a web browser and in the address field enter:

https://drvs.azarahealthcare.com/<ctr abbrev>

- At the Log In Screen enter the following
  - Company Code: CHCANYS
    - Defaults and is grayed out with respect to entry
  - User Name: <email address>
  - Password: <password>
    - The first time you login you will need to use the password supplied in your "Welcome email" and you will be required to change your password

| azara               | Modify Password Welcome !! For security reasons, kindly change your password and set your password security answer.Please choose a new password with a minimum of eight characters, one number, and one special character. Password are case sensitive and should not contain spaces |
|---------------------|----------------------------------------------------------------------------------------------------|
| Log In              | Your new password must be different from the old one.                                                                                                    |
| Company Code : DEMO | Company Code :                                                                                                    |
| User Name:          | Old Password:                                                                                                    |
| Password:           | New Password:                                                                                                    |
| LOG IN              | Confirm<br>Password:<br>Security Question: -Select-                                                                                                    |
| Forgot Password     | Security Answer:                                                                                                    |
|                     | (b)                                                                                                    |

Proprietary & Confidential

healthcare

### Logging In – Welcome Email

#### You will receive an email with your login credentials

AzaraDRVSAdmin@azarahealthcare.com Sent: Saturday, May 5, 2012 11:01 AM To: Greg Augustine

#### Welcome to Azara DRVS

Your user credentials :

Company Code: CHCANYS UserName: <u>Greg.augustine@azarahealthcare.com</u> New Password Code: |![|LB5G

#### NOTE:

This is a temporary password. You are required to change your password once you log in.

Thanks, Azara Healthcare

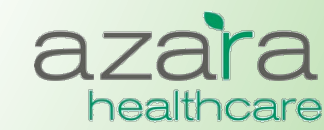

### The Home Screen

### After logging into CPCI, the Home Screen is displayed. There are four (4) main sections on this page.

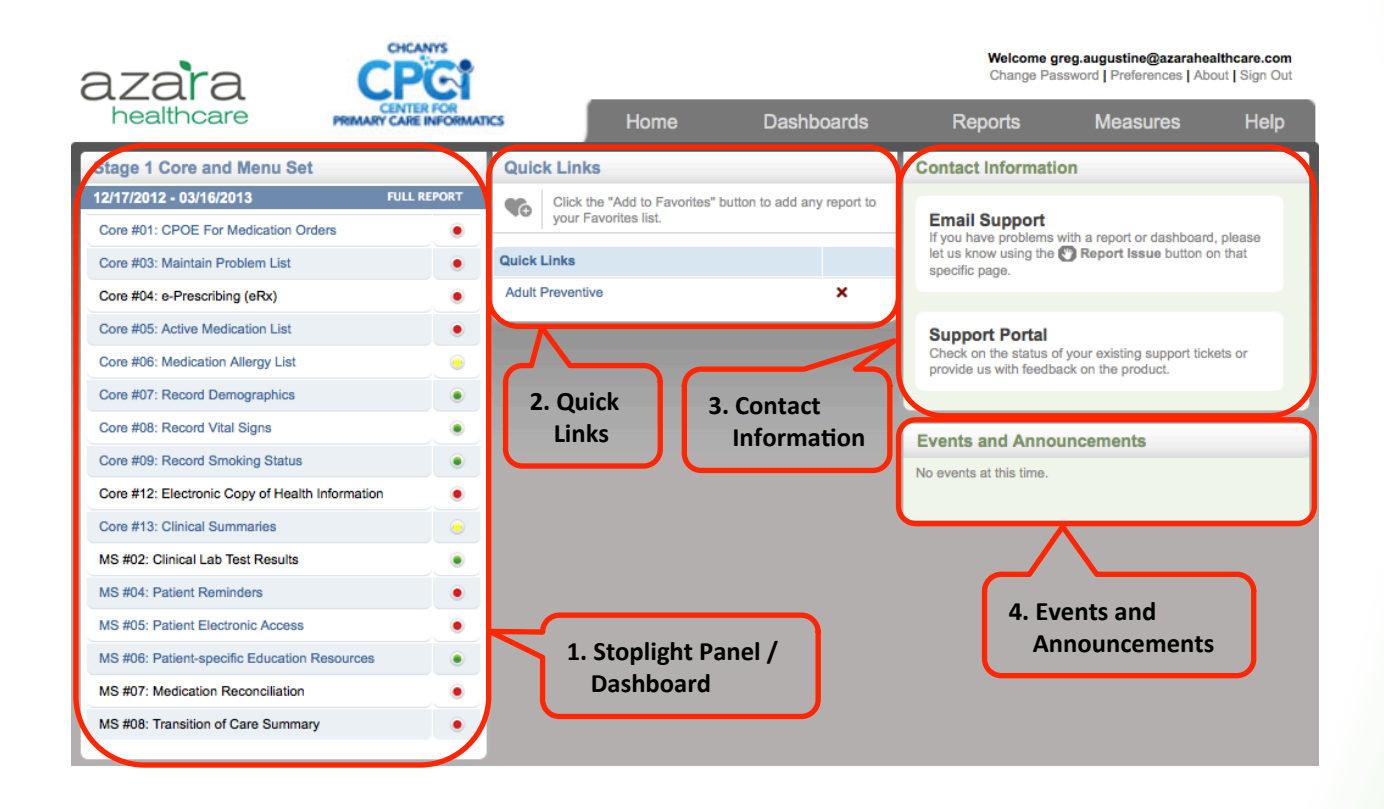

- 1. Stoplight Panel / Dashboard 3. Contact Information
- 2. Quick Links

- 4. Events and Announcements

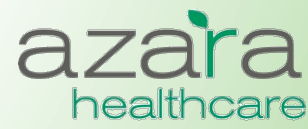

### Home Screen Preferences

### Click on the 'Preferences' link below your login to change the Scorecard Widget on your home page

| azara<br>healthcare                                      | CHCANYS<br>CENTER FOR<br>PRIMARY CARE INFORMATICS | DRVS Clinical a    | nd Compliance Reporting | Welcome gr<br>Change Pas | eg.augustine@azarahea<br>sword   Preferences   Abo | Ithcare.com<br>out   Sign Out |
|----------------------------------------------------------|---------------------------------------------------|--------------------|-------------------------|--------------------------|----------------------------------------------------|-------------------------------|
|                                                          |                                                   | Home               | Dashboards              | Reports                  | Measures                                           | Help                          |
| Preferen                                                 | ces                                               |                    |                         |                          |                                                    |                               |
| User Preference                                          | S                                                 | DELET              |                         |                          |                                                    |                               |
| Security Prefere<br>Security Question<br>Security Answer | nces<br>: Which was your first school?<br>:       | ver vou must re en | ter your password       |                          |                                                    |                               |
| Re-enter passwo                                          | rd:                                               | , you must re-en   | ar your password.       |                          |                                                    |                               |

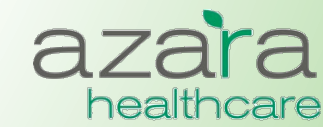

Proprietary & Confidential

### Navigation within CPCI

### There are two (2) main tool bars found throughout CPCI

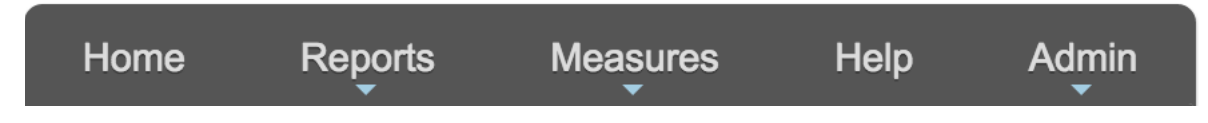

#### Main Navigation Bar

- Displayed near the top of all screens
- Useful in navigating through the screens and reports of the application
- Tabs on the main navigation bar give quick access to the Home screen, Reports menu, Measures menu, and Help screen

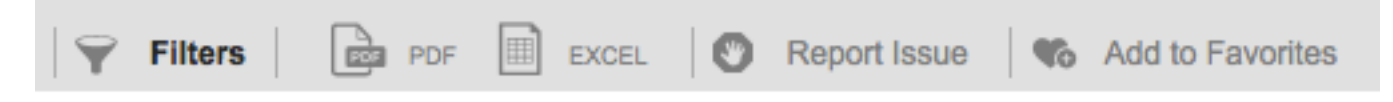

### <u>Utility Bar</u>

- Located below the main navigation bar
- Contains a set of common utility buttons found on most screens or reports
- May vary slightly depending on the type of screen/report
- Common utility buttons include: (Show/Hide) Filters, PDF (Export), Excel (Export), Report Issue, and Add to Favorites

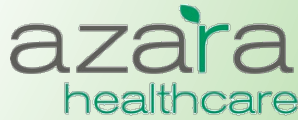

### **Reports and Measures**

#### Data is presented in CPCI in either a *Report* or the *Measure Analyzer*

- > There are three (3) basic types of *Reports* in CPCI
  - Compliance Reports
    - Aggregated Data for Meaningful Use, UDS, PCMH
  - Clinical Registry Reports
    - Patient Level Detail for specific Chronic Conditions (e.g., Diabetes, Hypertension) or Preventive Care Segments (e.g., Adult Female, Adult Male)
  - Clinical Operations
    - Patient Visit Planning
- The Measure Analyzer allows users to complete ad-hoc analysis for specific measures (e.g., A1c > 9)
  - Review trends
  - Benchmark providers
  - Identify outliers and disparities in care

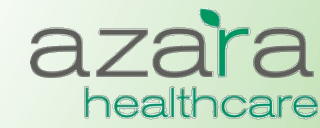

## **Compliance Reports**

#### **CHCANYS** centers currently have access to Compliance Reports for:

- CHCANYS Projects
- UDS
- Meaningful Use
  - Current (2014)
  - Legacy (2011-13)
- PCMH
  - Current (2014)
  - Legacy (2011)

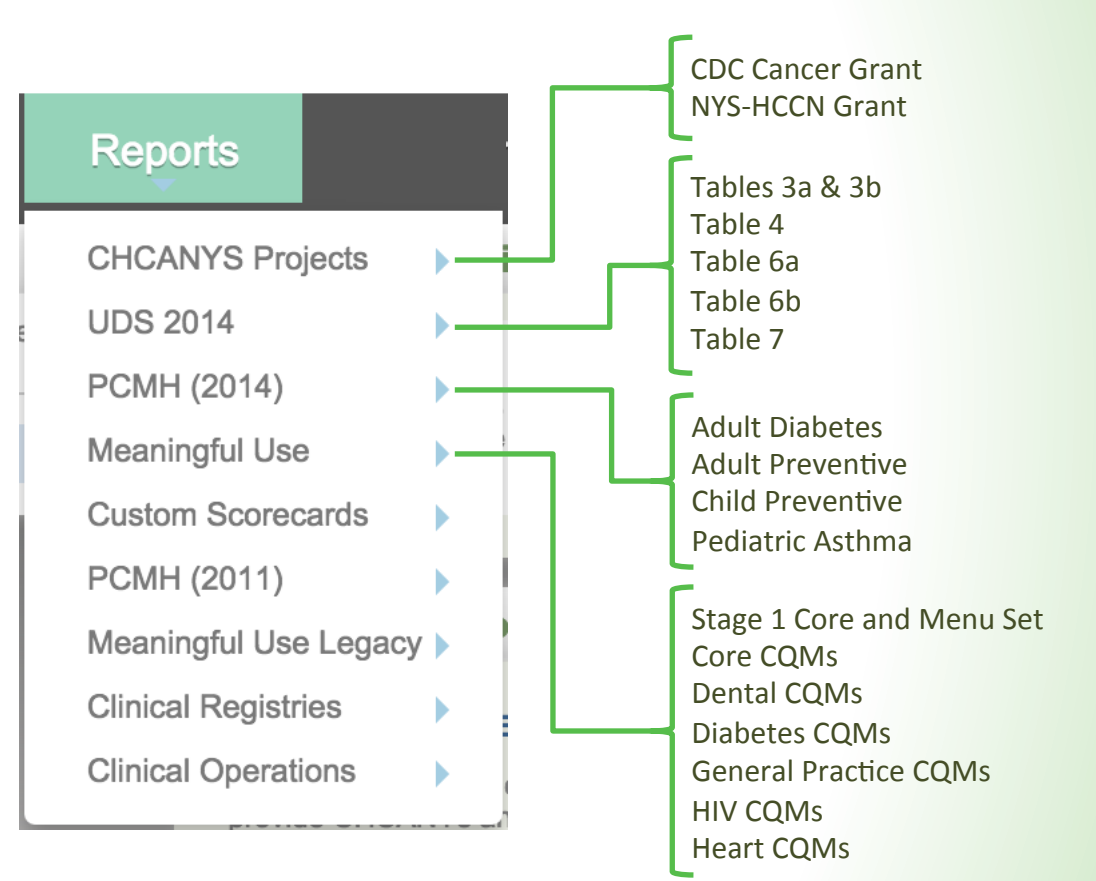

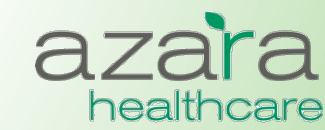

### **Compliance Reports**

#### **Compliance reports typically displayed as a Scorecard which includes:**

• Measure

- Target (%)
   Numerator
- Exclusions
- Stoplight Grade Result (%) Denominator

| azara <b>Cre</b> i                  |                                     |                         |      |        |                | Welcome greg.<br>Change Passwo | augustine@aza<br>ord   Preferences | rahealthcare.com<br>s   About   Sign Out |                 |
|-------------------------------------|-------------------------------------|-------------------------|------|--------|----------------|--------------------------------|------------------------------------|------------------------------------------|-----------------|
|                                     | healthcare PRIMARY CARE INFORMATICS |                         | Home | Dash   | boards R       | leports                        | Measures                           | Help                                     |                 |
| PCMH (MLCHC) - Adult Diabetes, TY . |                                     |                         |      |        | y 2013         |                                |                                    |                                          |                 |
|                                     |                                     |                         |      |        | <b>Filters</b> | PDF EXCEL                      | 🕑 Report Is                        | ssue 🛛 😘 A                               | dd to Favorites |
|                                     |                                     | Measure                 |      | Target | Result         | Numerator                      | Denor                              | minator                                  | Exclusions      |
| G                                   | ±:                                  | A1c < 8 (NQF 0575)      | ۲    | 70%    | 48%            | 1,181                          |                                    | 2,459                                    | 4               |
| G                                   | 1                                   | A1c > 9 (NQF 0059)      | ۲    | 28%    | 14%            | 332                            |                                    | 2,459                                    | 4               |
| G                                   | 1                                   | A1c Tested              | ۲    | 89%    | 56%            | 1,368                          |                                    | 2,459                                    | 13              |
| 3                                   | 1                                   | BP < 130/80             | ۲    | 33%    | 62%            | 1,521                          |                                    | 2,459                                    | 0               |
| G                                   | 1                                   | Depression Screening    | ۲    | 50%    | 0%             | 0                              |                                    | 2,459                                    | 4               |
| 3                                   | 1                                   | Eye Exam (NQF 0055)     | ۲    | 57%    | 44%            | 1,083                          |                                    | 2,459                                    | 3               |
| G                                   | 1                                   | LDL-C < 100 (NQF 0064)  | ۲    | 46%    | 20%            | 486                            |                                    | 2,459                                    | 4               |
| G                                   | 1                                   | LDL-C Tested (NQF 0064) | ۲    | 85%    | 42%            | 1,036                          |                                    | 2,459                                    | 4               |

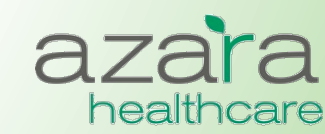

### **Compliance Reports**

Consistent tabs, links, and graphics help you easily find the features, functions, and tools you need to easily navigate and use CPCI

- Measures highlighted in blue are clickable links that allow the ability to drill down into Measure Analyzer
- Information buttons found throughout the system give more specific information about the measure or data

CHC) - Adult Diabetes, TV January 2013

• Supporting detail behind each measure can be directly exported to Excel

|              |                         | , - |        | ,       |           |              |                    |
|--------------|-------------------------|-----|--------|---------|-----------|--------------|--------------------|
|              |                         |     |        | Filters | PDF EXCEL | Report Issue | C Add to Favorites |
|              | Measure                 |     | Target | Result  | Numerator | Denominator  | Exclusions         |
| (i) = #      | A1c < 8 (NQF 0575)      | ۲   | 70%    | 48%     | 1,181     | 2,459        | 4                  |
| (i) 🗎        | A1c > 9 (NQF 0059)      | ۲   | 28%    | 14%     | 332       | 2,459        | 4                  |
| <li>(i)</li> | A1c Tested              | ۲   | 89%    | 56%     | 1,368     | 2,459        | 13                 |
| (i) = H      | BP < 130/80             | ۲   | 33%    | 62%     | 1,521     | 2,459        | 0                  |
| (i) 🖽        | Depression Screening    | ۲   | 50%    | 0%      | 0         | 2,459        | 4                  |
| (i) = 11     | Eye Exam (NQF 0055)     | ۲   | 57%    | 44%     | 1,083     | 2,459        | 3                  |
| <li>1</li>   | LDL-C < 100 (NQF 0064)  | ۲   | 46%    | 20%     | 486       | 2,459        | 4                  |
| (i) 🗎        | LDL-C Tested (NQF 0064) | ۲   | 85%    | 42%     | 1,036     | 2,459        | 4                  |

# azara

### **Filtering Results**

- Results can be filtered based on a period of time, specific providers or specific locations
- To customize your analysis, click Filters, choose the filters / parameters, and click the Update Report button

|                  | Filters 🖻 PDF 🗐 E                | EXCEL Seport Issue & Add to Favorites |
|------------------|----------------------------------|---------------------------------------|
| Period           | All Providers                    | All Locations                         |
| Trailing Year    | ADAME, LATASHA                   | Test Group                            |
| TY December 2013 | ADCOCK, FRANKIE                  | 1017 RAVENS BLUFF                     |
|                  | ALBRECHT, KAYE                   | 1036 WEST KNOLL ROAD                  |
|                  | ALLISON, LEONOR                  | 10/9 KATTLESNAKE HILL KOAD            |
| Report Format    | ARNETT, ELINOR                   | 1178 PATRIOT DRIVE                    |
| Default 💌        | BACA, CLAUDETTE                  | 1180 KENDALL STREET                   |
|                  | BARCLAY, IVY                     | 154 OLD CAMPUS ROAD                   |
| Report Grouping  | BARFIELD, KRYSTAL                | 215 STRAWBERRY HILL ROAD              |
| No Grouping      | Show Inactive                    |                                       |
|                  | Provider Role: • Usual Rendering |                                       |
|                  | UPDATE REPORT                    |                                       |

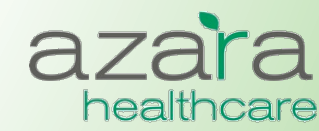

### **Measure Calculations**

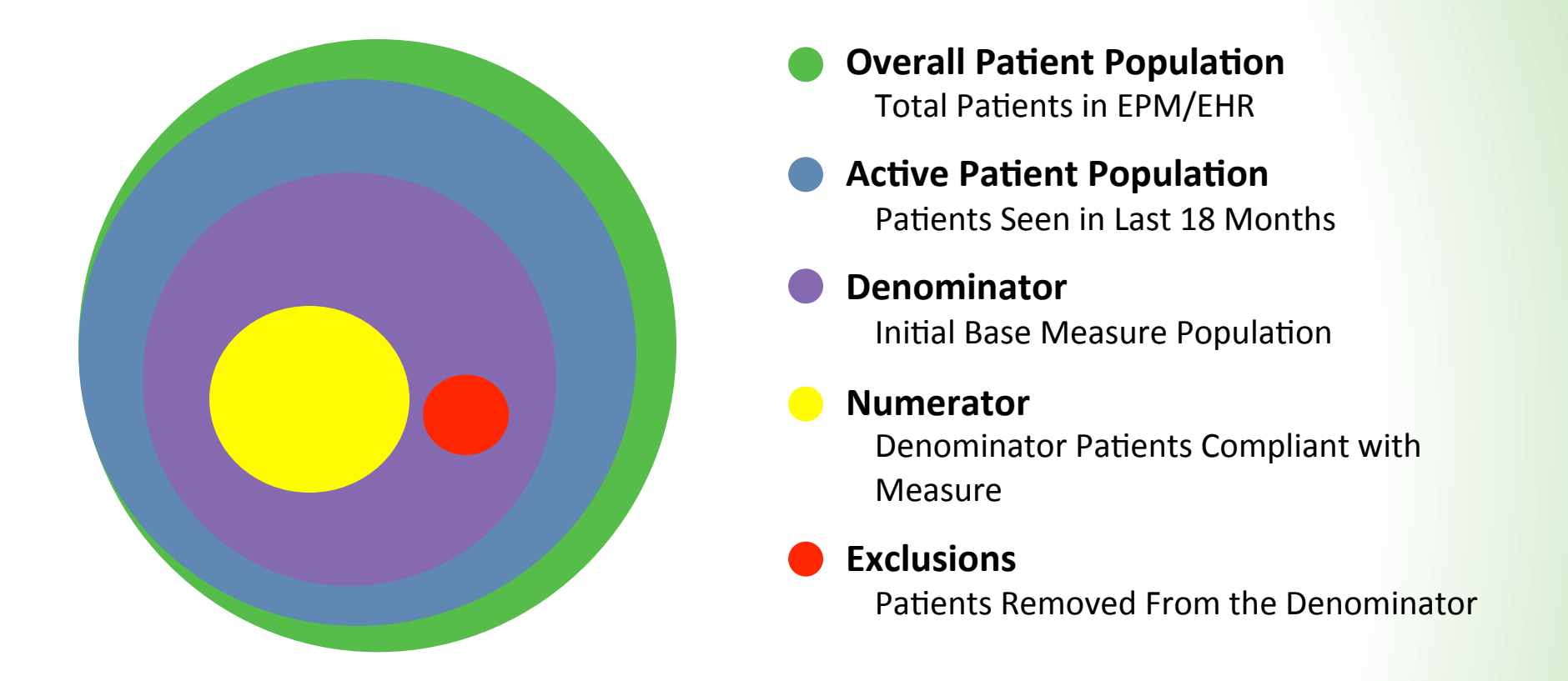

### Measure Calculation: Numerator / (Denominator - Exclusions)

UDS removes exclusions prior to calculation; patient will not be displayed in patient detail reports.

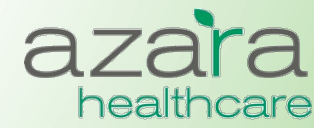

### **Reporting Periods**

### There are four (4) main "Period Types" to run a Scorecard Report or individual measure in the Measure Analyzer

- Year (Calendar)
- Trailing Year
- Quarter
- Month

Specifications, however, are typically written for a calendar year period.

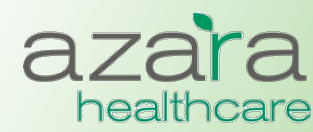

## **Reporting Period Types**

# All period types follow and adhere to the same specification with regards to

- The length of the measurement period
- Patient age / gender criteria
- Lookback period for a specific lab, diagnostic image or screening

# Azara applies the specifications the <u>same</u> across all period types within CPCI with the following key differences:

- Trailing Year
  - The measurement period start and end dates are shifted
    - The period for TY September 2014 is 10/1/13 thru 9/30/14
- Quarter and Month
  - The measurement period start and end dates are shifted
    - The period for Q3 2014 is 7/1/14 thru 9/30/14
  - The patient must have a visit in the quarter (or month) between 7/1/14 and 9/30/14

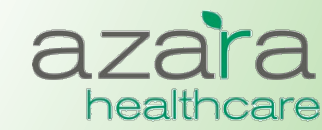

## Example: Breast Cancer Screening (MU 2014)

#### Denominator:

- Patients at least 42 and no more than 69 years at the end of the measurement period who had an outpatient encounter within the year prior to the end of the measurement period
  - AND who have not had either a bilateral mastectomy or two (2) unilateral mastectomies

#### Numerator:

• Pts with a breast cancer screening within 2 years prior to the end of the measurement period

#### Application of the specification within DRVS for each period type:

|                     | Year (2015)                    | Trailing Year (TY Feb 15)     | Month (Feb 15)                | Quarter (Q1 15)               |
|---------------------|--------------------------------|-------------------------------|-------------------------------|-------------------------------|
| <u>Period:</u>      | Jan 1, 2015 – Dec 31, 2015     | Mar 1, 2014 – Feb 28, 2015    | Feb 1, 2015 – Feb 28, 2015    | Apr 1, 2014 – Mar 31, 2015    |
| <u>Denominator:</u> | OP Encounter w/in the year     | OP Encounter w/in the year    | OP Encounter w/in the year    | OP Encounter w/in the year    |
|                     | prior to 12/31/15              | prior to 2/28/15              | prior to 2/28/15              | prior to 3/31/15              |
|                     | <b>AND</b>                     | <b>AND</b>                    | <i>AND</i>                    | <i>AND</i>                    |
|                     | Pt at least 42 and not more    | Pt at least 42 and not more   | Pt at least 42 and not more   | Pt at least 42 and not more   |
|                     | than 69 as of Dec 31           | than 69 as of Feb 28          | than 69 as of Feb 28          | than 69 as of Mar 31          |
|                     | <b>AND</b>                     | <b>AND</b>                    | <i>AND</i>                    | <i>AND</i>                    |
|                     | OP Encounter between           | OP Encounter between          | OP Encounter between          | OP Encounter between          |
|                     | 1/1/15 and 12/31/15            | 3/1/14 and 2/28/15            | 2/1/15 and 2/28/15            | 1/1/15 and 3/31/15            |
| <u>Exceptions:</u>  | Bilateral Mastectomy or 2      | Bilateral Mastectomy or 2     | Bilateral Mastectomy or 2     | Bilateral Mastectomy or 2     |
|                     | Unilateral Mastectomies at     | Unilateral Mastectomies at    | Unilateral Mastectomies at    | Unilateral Mastectomies at    |
|                     | any time prior to 12/31/15     | any time prior to 2/28/15     | any time prior to 2/28/15     | any time prior to 3/31/15     |
| <u>Numerator:</u>   | Screening (Mammography)        | Screening (Mammography)       | Screening (Mammography)       | Screening (Mammography)       |
|                     | w/in 2 years prior to 12/31/15 | w/in 2 years prior to 2/28/15 | w/in 2 years prior to 2/28/15 | w/in 2 years prior to 3/31/15 |

healthcare

### Measure Analyzer

### CHCANYS centers currently have access to a large number of measures across multiple categories

- CHCANYS Projects
- UDS
- Meaningful Use
  - Current (2014)
  - Legacy (2011-13)
- PCMH

The Measure Analyzer can be accessed directly from the Main Navigation Bar or by 'drilling' into Measures from Scorecard Reports

#### Measures

| MU Stage 1 Core Objectives     | • |
|--------------------------------|---|
| MU Stage 1 Menu Set Objectives | • |
| MU 2014 Core CQMs              | • |
| MU 2014 Dental CQMs            | • |
| MU 2014 Diabetes CQMs          | • |
| MU 2014 General Practice CQMs  | • |
| MU 2014 Heart CQMs             | • |
| MU 2014 HIV CQMs               | • |
| UDS 2013 Table 6b              | • |
| UDS 2013 Table 7 Birthweight   | • |
| UDS 2013 Table 7 Diabetes      | • |
| UDS 2013 Table 7 Hypertension  | • |
| PCMH Adult Diabetes            | • |
| PCMH Adult Preventive          | • |
| PCMH Pediatric Preventive      | • |
| PCMH Pediatric Asthma          | • |
| CDC Cancer Grant               | • |
| NYS-HCCN Grant                 | • |

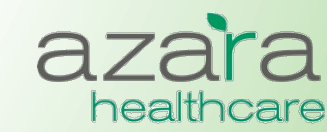

### Measure Analyzer

# The Measure Analyzer screens contain three (3) graphical components

- Multi-Period Trend
- Current Period Benchmarks
- Current Period Comparisons

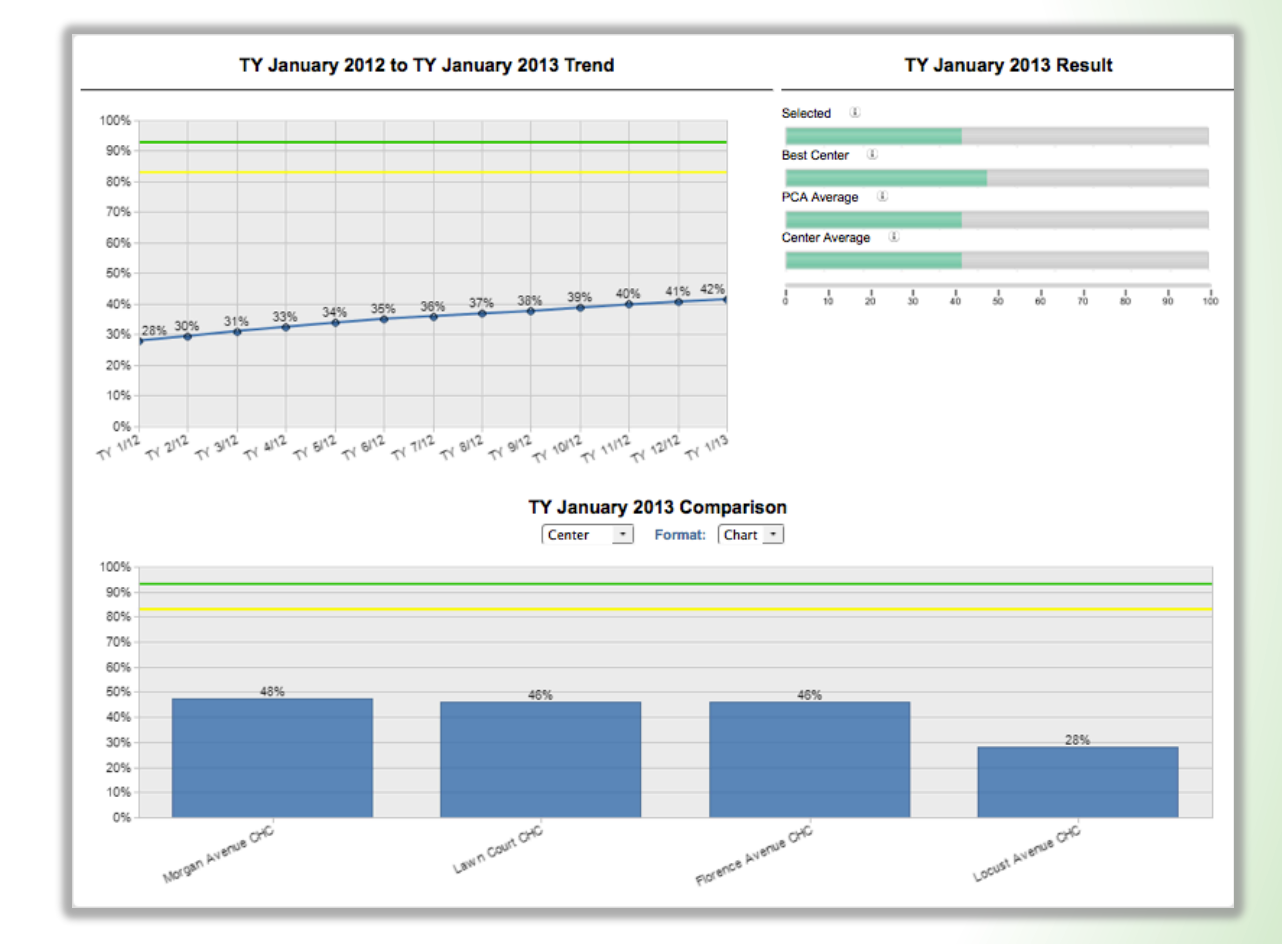

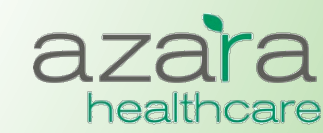

### Measure Analyzer – Multi-Period Trend

- The graph of the Multi-Period Trend allows you to look at the filtered measure value as a trend line over a period of time.
- For those measures where a threshold has been established, the primary and secondary targets are displayed as a green and yellow lines for comparison.

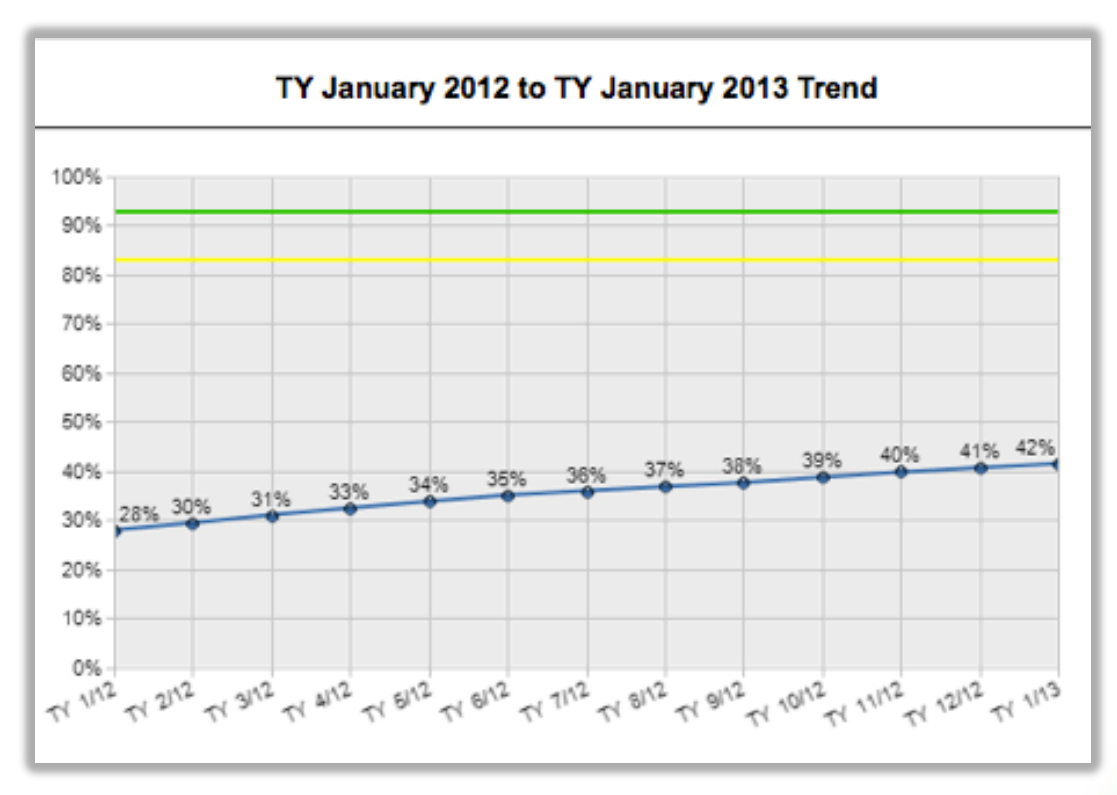

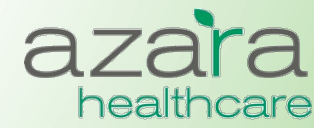

Proprietary & Confidential

### Measure Analyzer – Benchmarks

This chart shows the selected measure results for the most recent time period against Best and Average benchmarks.

- **Selected:** Result for filters (e.g., providers) selected
- **Best Center:** Result for the center in the PCA with the best results
- **PCA Average:** Average result for all centers in the PCA
- Center Average: Average result for all providers at your center

| TY January 2013 Result |          |      |        |    |      |    |    |      |    |     |
|------------------------|----------|------|--------|----|------|----|----|------|----|-----|
| Sele                   | cted     | ۵.   |        |    |      |    |    |      |    |     |
| Best                   | Center   |      |        |    |      |    |    |      |    |     |
| PCA                    | Averag   | je 🔅 |        |    |      |    |    |      |    |     |
| Cen                    | ter Aver | age  | D.     |    |      |    |    |      |    |     |
| -                      |          | -    | -<br>- | 4  | L.   | با | 1  | L.   |    | .4. |
|                        | 10       | 20   | 30     | 60 | - 30 | 60 | 70 | - 30 | 30 | 100 |

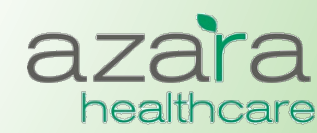

### Measure Analyzer – Comparisons

- Displays Comparison data in chart or table form.
- The table form color codes whether the results have met the threshold (green) or not (red)
- Clicking on the bars in the bar chart or the highlighted links in the dable 'drills' down into the measure for more detail and a new Measure Analyzer is displayed

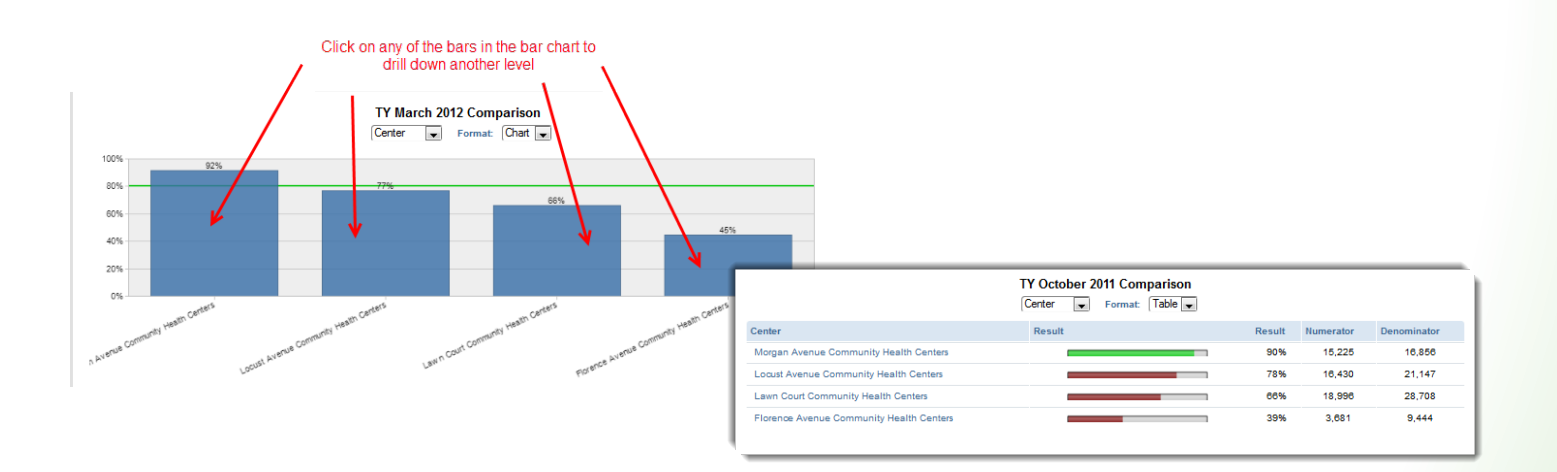

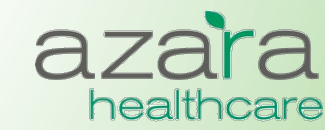

### Measure Analyzer – Filtering

- As in the Scorecard Reports, results can be filtered based on a period of time, specific providers or specific locations
- To customize your analysis, click Filters, choose the filters, and click the Update Report button

| Period Type Trailing Year 💌<br>Start TY January 2012 🛫<br>End TY January 2013 🛫 | Display Options Y Filters POF Deta<br>All Providers<br>BOLLINGER, LYNNE<br>BURNETTE, MADELYN<br>CAMP, SUMMER<br>CEJA, ELVA<br>CHASTAIN, MARGO<br>CHILDERS, JOY<br>CLIFFORD, ASHLEE<br>CLIFFORD, BERTHA | Add to Favorites |
|---------------------------------------------------------------------------------|----------------------------------------------------------------------------------------------------|------------------|
|                                                                                 | CLIFFORD, ASHLEE<br>CLIFFORD, BERTHA<br>CONNORS, AUTUMN<br>Show Inactive<br>Usual Rendering<br>UPDATE REPORT                                                                                           |                  |

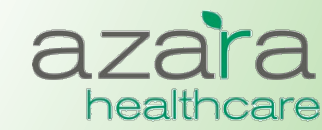

### Measure Analyzer - Patient Detail

 The Measure Analyzer supports access to the patient data behind the Numerator and Denominator values. This is done by clicking the **Patient Detail** button from the utility bar.

| Display Options 🕎 Filters 📄 PDF 📑 Detail List 🛇 Report Issue 🌑 Add to Favorites |
|---------------------------------------------------------------------------------|
|---------------------------------------------------------------------------------|

 The resulting Patient Detail List is sortable and may be exported as either a PDF or an Excel spreadsheet

| Page 1 of 67 🕨 💓   |                    |             |                         |               |                |          |  |
|--------------------|--------------------|-------------|-------------------------|---------------|----------------|----------|--|
| Name               | Numerator <b>V</b> | Denominator | Cancer Screen Data Type | Cancer Screen | Completed Date | Inactive |  |
|                    |                    |             |                         |               |                |          |  |
| ADKINS, JUDY       | 1                  | 1           | Observation             | PAP           | 5/17/2012      | N        |  |
| ADKINS, JUDY       | 1                  | 1           | Lab                     | PAP           | 5/17/2012      | N        |  |
| ALLEY, MARGRET     | 1                  | 1           | Lab                     | PAP           | 1/9/2013       | N        |  |
| ANDREWS, CHRISTINA | 1                  | 1           | Lab                     | PAP           | 10/10/2012     | N        |  |
| ARRIAGA, MISTY     | 1                  | 1           | Lab                     | PAP           | 12/19/2012     | N        |  |
| AUSTIN, KATHLEEN   | 1                  | 1           | Lab                     | PAP           | 11/19/2012     | N        |  |

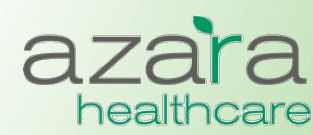

Proprietary & Confidential

### **Clinical Registry & Operations Reports**

### **Current Clinical Registry Reports include:**

- Adult Female Primary Care
- Adult Male Primary Care
- Pediatric Primary Care
- Immunizations (Childhood)
- Diabetes Labs & Services
- Asthma Status & Management
- Hypertension
- HIV
- Depression

### **Clinical Operations**

• Patient Visit Planning Report

| Reports               |     |
|-----------------------|-----|
| CHCANYS Projects      |     |
| UDS 2014              |     |
| PCMH (2014)           |     |
| Meaningful Use        |     |
| Custom Scorecards     |     |
| PCMH (2011)           |     |
| Meaningful Use Legacy | y 🕨 |
| Clinical Registries   |     |
| Clinical Operations   |     |

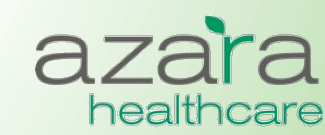

### **Clinical Registry Reports**

- Provide a method to manage chronic conditions, measure preventive clinical parameters, and analyze improvement
- Clinical Registries allow you to create reports with patient level detail that can used to either
  - Retrospectively analyze data based on their most recent encounter
  - Prospectively analyze data based on their next appointment.
- There is a common set of data elements in each report (e.g., Patient Name, MRN) and a set of data element specific to the Chronic Disease or Preventive Care category

| Clinical Registries - Diabetes Labs & Services                                           |                                          |        |                      |                        |                     |                |                     |                 |                      |                   |            |                    |
|------------------------------------------------------------------------------------------|------------------------------------------|--------|----------------------|------------------------|---------------------|----------------|---------------------|-----------------|----------------------|-------------------|------------|--------------------|
| ADVANCED MODE Y Show/Hide Filters Export: De POF Excel O Report Issue 6 Add to Favoriles |                                          |        |                      |                        |                     |                |                     |                 |                      |                   |            |                    |
| Page 1 of 36                                                                             | Page 1 of 369 🕨 👀                        |        |                      |                        |                     |                |                     |                 |                      |                   |            |                    |
| II Name                                                                                  | II MRN                                   | II Age | :: Last<br>Encounter | II Next<br>Appointment | II A1c Test<br>Date | HA1c<br>Result | II LDL Test<br>Date | E LDL<br>Result | II UACR<br>Test Date | II UACR<br>Result | II BP Date | ii Blood<br>Pressu |
| Florence                                                                                 | Florence Avenue Community Health Centers |        |                      |                        |                     |                |                     |                 |                      |                   |            |                    |
| JENKINS,<br>ANDRE                                                                        | 0004733001BA                             | 55     | 2/14/2012            |                        | 1/11/2012           | 7.4            | 3/11/2011           | 99              | 3/11/2011            | 0                 | 2/11/2012  | 182 / 92           |
| WILLIAMSON,<br>ADELINE                                                                   | 00004605801S                             | 62     | 1/11/2012            |                        | 10/17/2011          | 6.4            | 10/25/2011          | 106             | 1/11/2012            | 8                 | 1/7/2012   | 114 / 66           |
| BATES, GUS                                                                               | 00003269801S                             | 77     | 12/12/2011           | 6/6/2012               | 12/5/2011           | 6.4            | 12/5/2011           | 73              | 12/21/2009           | 223               | 11/29/2011 | 124 / 66           |
|                                                                                          | Proprietary & Confidential               |        |                      |                        |                     |                |                     |                 |                      |                   |            |                    |

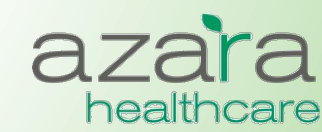

### **Clinical Registry Reports**

- The result set can be sorted on any column by clicking on the highlighted heading
  - Columns may also be moved around by dragging and dropping to put in a different order
- Reports may be exported as either an Excel spreadsheet or PDF tearsheet
- Results can also be grouped

| ∷ Name       | II MRN       | II Age | Encounter         | II Next<br>Appointment | Self<br># Management<br>Goal | Last<br>Symptom<br>Free<br>Days | Symptom<br>II Free<br>Days | Last<br>∷ Tobacco<br>Exposure | Severity<br>Assessment | Severity<br>Assessment | E Contre<br>Meds |
|--------------|--------------|--------|-------------------|------------------------|------------------------------|---------------------------------|----------------------------|-------------------------------|------------------------|------------------------|------------------|
| Florence     | e Avenue Com | nunity | Health Cen        | ters                   |                              |                                 |                            |                               |                        |                        |                  |
| Aline Ho     | orton        |        | Grouped by        | / Provider             |                              |                                 |                            |                               |                        |                        |                  |
| Name         | MRN          | Age    | Last<br>Encounter | Next<br>Appointment    | Self<br>Management<br>Goal   | Last<br>Symptom<br>Free Days    | Symptom<br>Free Days       | Last<br>Tobacco<br>Exposure   | Severity<br>Assessment | Severity<br>Assessment | Control<br>Meds  |
| DAY, TAYLOR  | 0004152201BA | 57     | 12/1/2011         |                        |                              |                                 |                            |                               |                        |                        |                  |
| Angelita     | Mejia        |        |                   |                        |                              |                                 |                            |                               |                        |                        |                  |
| Name         | MRN          | Age    | Last<br>Encounter | Next<br>Appointment    | Self<br>Management<br>Goal   | Last<br>Symptom<br>Free Days    | Symptom<br>Free Days       | Last<br>Tobacco<br>Exposure   | Severity<br>Assessment | Severity<br>Assessment | Control<br>Meds  |
| BENTLEY, ILA | 00006204702A | 31     | 2/22/2012         |                        |                              |                                 |                            |                               |                        |                        |                  |

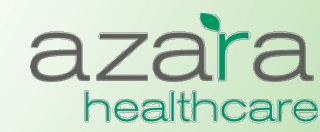

### **Clinical Registry – Filtering**

- Results can be filtered based on a period of time, specific providers or specific locations
- To customize your analysis, click Filters, choose the filters, and click the Update Report button
  - Pressing the **More Filters** button from within the filters screen opens an additional popup screen of filtering options

|                                                                                                    | <b>Filters</b>                                                                                                    | PDF 🖩 EXCEL STREPORT ISSUE & Contract Stress Add to Favorites                                                                                                    |
|----------------------------------------------------------------------------------------------------|----------------------------------------------------------------------------------------------------|----------------------------------------------------------------------------------------------------|
| Period<br>Most Recent Encounter<br>Future Appointment<br>Start Date 5/12/2013<br>End Date 5/22/2013 | All Providers<br>ACEVEDO, ESMERALDA<br>ADAM, AMPARO<br>ARREOLA, MARLA<br>ASHTON, YVONNE<br>BEATTY, KIM<br>BEAVER, ALYSSA<br>BECERRA, ILENE<br>BERMUDEZ, DEANNA<br>BEYER, JEWELL | All Locations<br>1034 POST OFFICE AVENUE<br>1079 LOWELL JUNCTION ROAD<br>1117 PRINCETON AVENUE<br>1132 GOULD ROAD<br>117 HIDDEN ROAD<br>250 COTTAGE ROAD<br>308 RED SPRING ROAD<br>330 LANDAU LANE<br>383 SLEEPY HOLLOW LANE |
| Grouping  None  Provider  Location                                                                  | Usual   Rendering                                                                                                    |                                                                                                    |
| MORE FILTERS ->                                                                                     |                                                                                                    |                                                                                                    |
|                                                                                                    | UPDATE REPORT                                                                                                    |                                                                                                    |

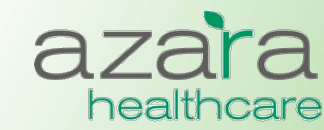

## What does the Pt Visit Planning Report Do?

- Performs an *electronic chart audit* for chronic and preventative care action items for each scheduled patient.
- Facilitates more efficient pre-visit planning by allowing care teams to review patients' preventative and chronic care alerts, in one report.
- Displays *only actionable items* to keep the team focused.
- Displays patients' chronic illnesses and risk factors to help staff identify high need patients who need additional care coordination.

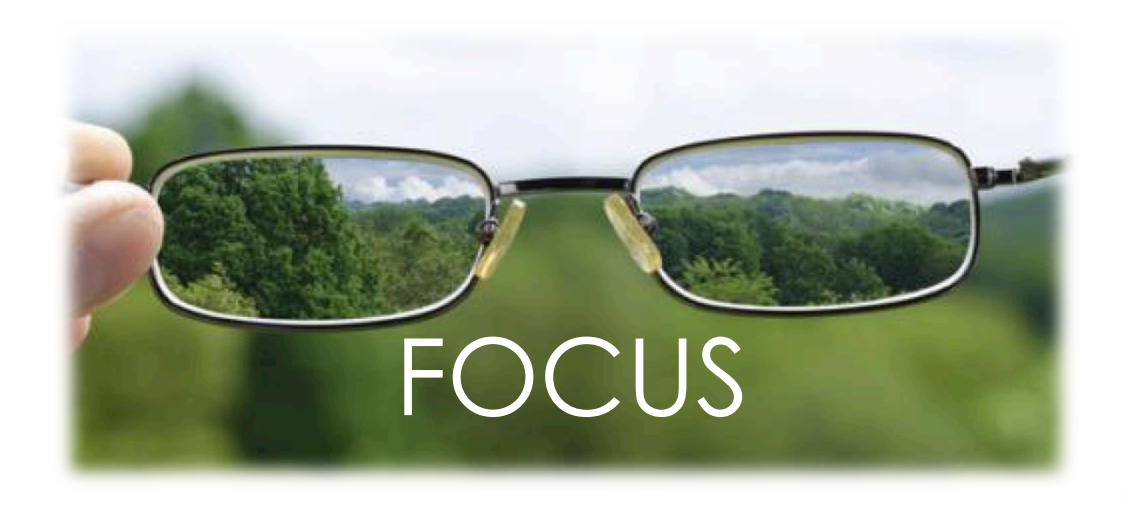

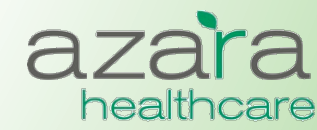

Proprietary & Confidential

### **Clinical Operations - Patient Visit Planning**

Facilitates more efficient pre-visit planning sessions by allowing care teams to review alerts for patients with upcoming appointments

- Displays only relevant and actionable items to help teams prepare for visits
- Displays active diagnoses and relevant risk factors
- Alerts indicate whether particular clinical parameters, labs or screenings are (a) missing, (b) overdue or (C) not in "good" control
- Alerts are *configurable*

| Diagnoses Risk Factors                                                                                                    |                                                                                                    | Alerts                                                                                                    |                                                                                                    |  |  |  |  |
|----------------------------------------------------------------------------------------------------|----------------------------------------------------------------------------------------------------|----------------------------------------------------------------------------------------------------|----------------------------------------------------------------------------------------------------|--|--|--|--|
| <ul> <li>◇ Diabetes</li> <li>◇ Hypertension</li> <li>◇ Asthma</li> <li>◇ Depression</li> <li>◇ HIV</li> <li>◇ CHF</li> <li>◇ CAD</li> <li>◇ IVD</li> </ul> | <ul> <li>♦ Tobacco User</li> <li>♦ Pregnant</li> <li>♦ Obesity (OBS)</li> <li>♦ Severe Mental Illness<br/>or Psychoses (SMIP)</li> <li>♦ Substance Abuse or<br/>Dependence (SAD)</li> </ul> | <ul> <li>◇ A1c</li> <li>◇ LDL</li> <li>◇ Eye Exam</li> <li>◇ Monofilament Exam</li> <li>◇ Nephropathy Screen</li> <li>◇ Flu</li> <li>◇ PCV</li> <li>◇ Blood Pressure</li> <li>◇ Tobacco Status</li> <li>◇ Tobacco Cessation</li> <li>◇ Dental Visit</li> </ul> | <ul> <li>BMI</li> <li>BMI Percentile</li> <li>Mammogram</li> <li>Pap Smear</li> <li>Asthma Severity</li> <li>Depression Screening</li> <li>Nutritional Counseling</li> <li>Physical Activity Counseling</li> <li>Colorectal Cancer Screening</li> <li>BMI and Follow-Up</li> </ul> |  |  |  |  |

healthcare

### **Patient Visit Planning**

- Like the Clinical Registries, the Patient Visit Planning report can be run:
  - Prospectively to prepare and plan for patients' upcoming appointments
  - Retrospectively (based on patients' most recent encounter) to review the success of care teams planning, preparation and execution
- The report is organized by provider and appointment time and may be filtered by provider or location
- Reports may be exported and printed as a PDF tearsheet

| Patient Visit Plann                                                                                                    | ng                                                                                                    | _                                                          | Filters PD                                   | DF 🖤 Report Issue 🕷 Add to Favorites    |
|----------------------------------------------------------------------------------------------------|----------------------------------------------------------------------------------------------------|------------------------------------------------------------|----------------------------------------------|-----------------------------------------|
| KAPLAN, SHARLENE                                                                                                    |                                                                                                    |                                                            |                                              |                                         |
| Vonday, November 18, 2013<br>9:30 AM NOLAN GAMBOA<br>MRN: 001990198981<br>Alert Type<br>A1c<br>BP<br>Eye Exam<br>Monofilament Exe<br>Nephropathy Screen | Low Risk<br>Diabetes<br>Message<br>Overdue<br>Result out of range<br>Missing<br>m Missing<br>en Missing | M, 35<br><u>Most Recent Date</u><br>8/20/2012<br>4/26/2013 | Spanish<br>Most Recent Result<br>1<br>131/82 | PCP: MCCARTY, LYNNETTE<br>Risk Factors: |
| THOMPSON, CONCETTA<br>Monday, November 18, 2013                                                                                                    |                                                                                                    |                                                            |                                              |                                         |

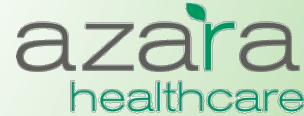

### Customizing the Pt Visit Planning Report

- Clicking the "i" button allows you to see current settings for your center
- Alerts can be configured to meet the needs of your center
  - Alerts can be turned on / off
  - Alerts can be associated with specific diagnoses
  - Lookbacks can be varied and modified
  - Min and Max values for labs and blood pressure can be changed

| Center         | Alert              | Target Min | Target Max | Target 2 Min | Target 2 Max | Lookback Days | Diabetes | нιν | Asthma | HTN | Depression | COPD | CHF | CAD | IVD | Tobacco User | Pregnancy | Age Min | Age Max | Sex |
|----------------|--------------------|------------|------------|--------------|--------------|---------------|----------|-----|--------|-----|------------|------|-----|-----|-----|--------------|-----------|---------|---------|-----|
| Lawn Court CHC | Mammogram          |            |            |              |              | 730           | 0        | 0   | 0      | 0   | 0          | 0    | 0   | 0   | 0   | 0            | 0         | 40      | 70      | F   |
| Lawn Court CHC | Pap Smear          |            |            |              |              | 1095          | 0        | 0   | 0      | 0   | 0          | 0    | 0   | 0   | 0   | 0            | 0         | 24      | 65      | F   |
| Lawn Court CHC | Asthma Severity    |            |            |              |              | 36500         | 0        | 0   | 1      | 0   | 0          | 0    | 0   | 0   | 0   | 0            | 0         | 0       | 85      | в   |
| Lawn Court CHC | A1c                | 1          | 7          |              |              | 180           | 1        | 0   | 0      | 0   | 0          | 0    | 0   | 0   | 0   | 0            | 0         | 0       | 85      | в   |
| Lawn Court CHC | BP                 | 1          | 130        | 1            | 80           | 365           | 1        | 0   | 0      | 0   | 0          | 0    | 0   | 0   | 0   | 0            | 0         | 0       | 85      | в   |
| Lawn Court CHC | Eye Exam           |            |            |              |              | 365           | 1        | 0   | 0      | 0   | 0          | 0    | 0   | 0   | 0   | 0            | 0         | 0       | 85      | в   |
| Lawn Court CHC | LDL                | 1          | 100        |              |              | 365           | 1        | 0   | 0      | 0   | 0          | 0    | 0   | 0   | 0   | 0            | 0         | 0       | 150     | в   |
| Lawn Court CHC | Monofilament Exam  |            |            |              |              | 180           | 1        | 0   | 0      | 0   | 0          | 0    | 0   | 0   | 0   | 0            | 0         | 0       | 85      | в   |
| Lawn Court CHC | Nephropathy Screen |            |            |              |              | 365           | 1        | 0   | 0      | 0   | 0          | 0    | 0   | 0   | 0   | 0            | 0         | 0       | 85      | в   |
| Lawn Court CHC | Flu                |            |            |              |              | 365           | 0        | 0   | 0      | 0   | 0          | 0    | 0   | 0   | 0   | 0            | 0         | 1       | 85      | в   |
| Lawn Court CHC | BP                 | 1          | 140        | 1            | 90           | 365           | 0        | 0   | 0      | 1   | 0          | 0    | 0   | 0   | 0   | 0            | 0         | 0       | 85      | в   |
| Lawn Court CHC | LDL                | 1          | 100        |              |              | 365           | 0        | 0   | 0      | 1   | 0          | 0    | 0   | 0   | 0   | 0            | 0         | 0       | 85      | в   |
| Lawn Court CHC | BP                 | 1          | 140        | 1            | 90           | 365           | 0        | 0   | 0      | 0   | 0          | 0    | 0   | 0   | 1   | 0            | 0         | 0       | 85      | в   |
| Lawn Court CHC | PCV                |            |            |              |              | 36500         | 1        | 0   | 0      | 0   | 0          | 0    | 0   | 0   | 0   | 0            | 0         | 65      | 85      | в   |

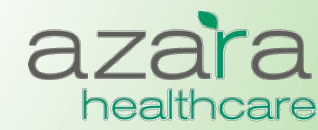

# Help

#### The Help Screen includes links to:

- The User Guide
- A mapping document detailing where data has been pulled from the CHCANYS source systems for inclusion in CPCI
- Websites of compliance organizations (CMS)

|                                                           |                   | Home                 | Reports | Measures | Help |
|-----------------------------------------------------------|-------------------|----------------------|---------|----------|------|
| Help Documentation                                        |                   |                      |         |          |      |
|                                                           | _                 | _                    | _       | _        | _    |
| Name                                                      | Туре              |                      |         |          |      |
| User Guide                                                | User Guide        |                      |         |          |      |
| Mapping Document                                          | Mapping Document  |                      |         |          |      |
| Meaningful Use Stage 1 Report Definition                  | Report Definition |                      |         |          |      |
| Meaningful Use Core and Menu Set Objective Specifications | Link              |                      |         |          |      |
| Meaningful Use Clinical Quality Measure Specifications    | Link              |                      |         |          |      |
| UDS Website                                               | Link              |                      |         |          |      |
| UDS 2011 Manual                                           | External Document |                      |         |          |      |
|                                                           |                   |                      |         |          |      |
|                                                           | Copyright         | (c) Azara Healthcare |         |          |      |
|                                                           |                   | sion 2.1.0343        |         |          |      |

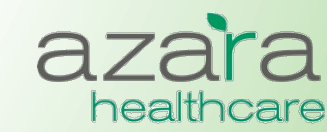

Proprietary & Confidential

### What's Coming ...

- Azara deploys new releases on about an eight (8) week cycle
  - Releases consist of new functionality and application improvements
- Release Notes are published and emailed following all major releases

#### DRVS Release Notes

#### October 30, 2014

#### What's New in DRVS Release 3.13

Release 3.13 is the culmination of much work by the Azara team. Once again UDS season is upon us and this release contains tons of updates that make our UDS reports even smarter. The 2014 UDS manual has not yet been released, but as soon as it is out we'll be adjusting the HIV follow-up and Depression Screening measures. Also included are new PCMH reports using more current 2014 measures. We are excited to make this release available and look forward to putting forth new and exciting functionality in future releases.

As always, contact us at support@azarahealthcare.com if you have any questions or concerns.

#### UDS 2014

Our August release featured many changes in support of UDS 2014 reporting based on HRSA's Program Assistance Letter (PAL). This release sees some additional changes being rolled out. These changes are outlined below. Note that all measures developed or updated per the PAL are subject to change based on publication of the official specifications in the forthcoming UDS 2014 manual. Details for the PAL can be found <u>here</u>.

Prenatal Care (Table 6b) and the Measure Analyzer

Enhanced

Modified the Prenatal Care measure to show groupings by trimester/location in the comparison chart of the Measure Analyzer as opposed to the timeline chart.

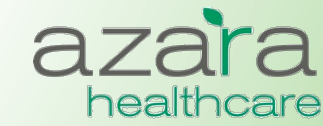

### **Key Contact Information**

• For assistance with use of CPCI data and reports for Quality Improvement, contact CHCANYS Quality Improvement Program

<u>qiteam@chcanys.org</u>

 To access CPCI, contact your health center's CPCI Administrator, or Natalya Malamud, Health IT Project Manager, CHCANYS at

Nmalamud@chcanys.org

- For technical support or to report data quality concerns, contact Azara Technical Support <u>support@azarahealthcare.com</u>
- CPCI URL

https://drvs.azarahealthcare.com/ryan

- When you report an issue ... be specific !
  - What Report / Measure were you running ?
  - What Filters were you using ?
  - Provide examples (e.g., MRN) ?
  - What were you expecting ?

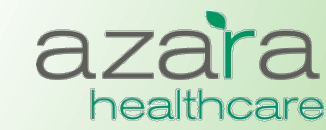